## **TAHUKAH ANDA?** SG Digital TL SimplyGo membolehkan anda Kit Permulaan mengesan dan menyemak urus niaga **TL SimplyGo** SimplyGo. pembayaran pengangkutan awam anda dengan lancar. Anda juga boleh TransitLini menyemak waktu ketibaan bas secara masa nyata melalui aplikasi! LANGKAH 1 Pasang Aplikasi TL SimplyGo di telefon bimbit anda 1. Untuk pengguna iOS, ketik 'Get' (dapatkan) untuk muat Pergi ke Apple App Store 4 atau Google Play turun aplikasi. Store > untuk muat turun TL SimplyGo App dan

lancarkan aplikasi tersebut.

2. Untuk pengguna Android, ketik '**Install**' (pasang) untuk muat turun aplikasi.

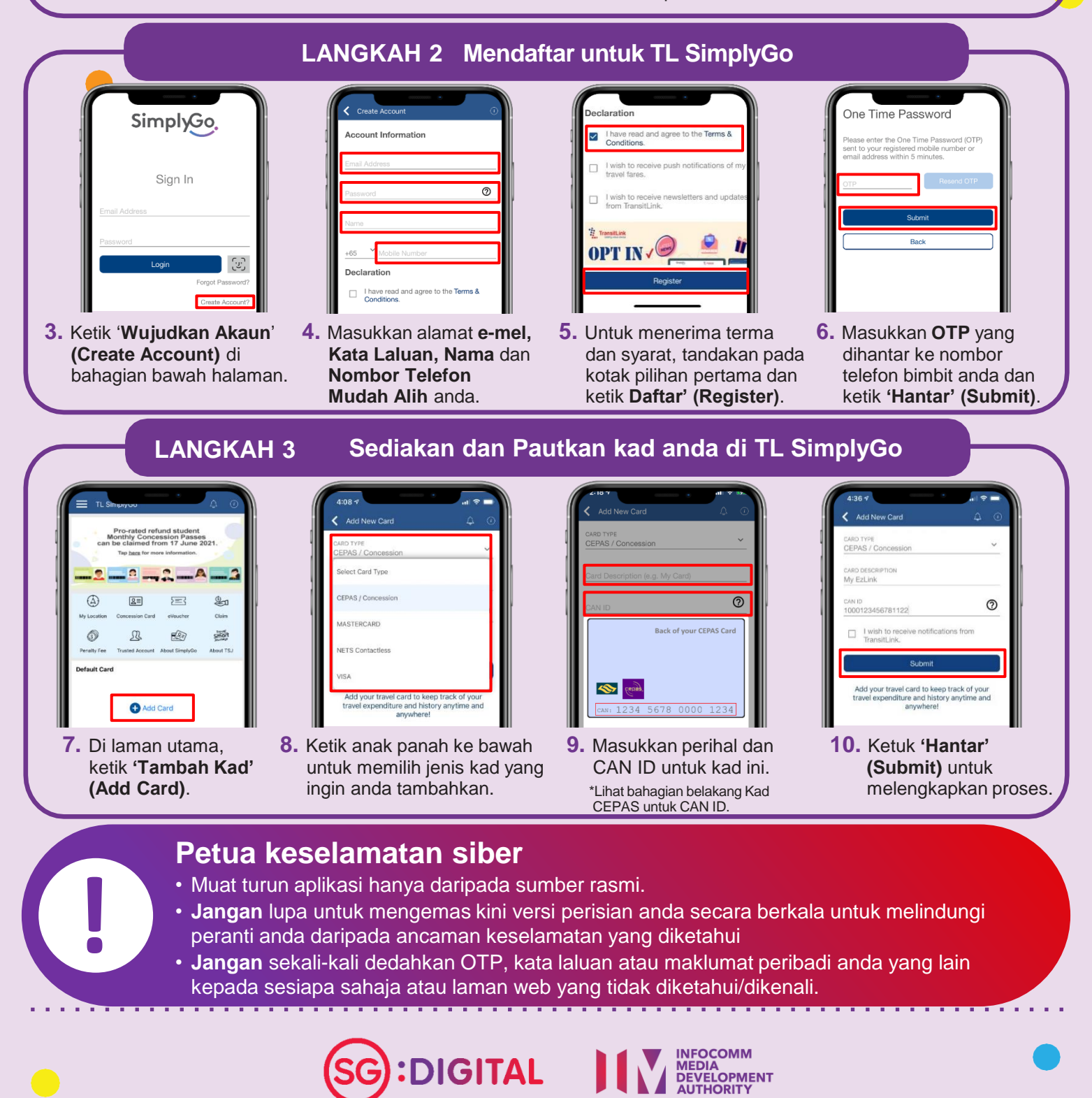